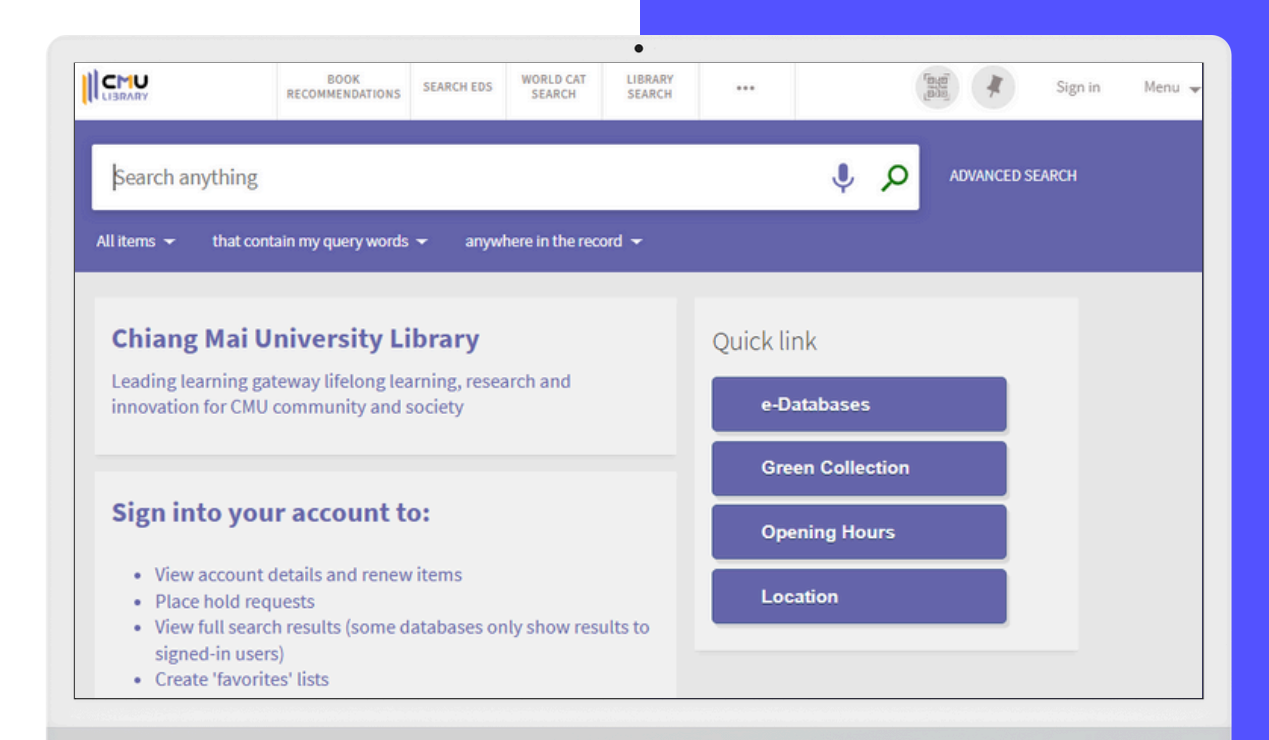

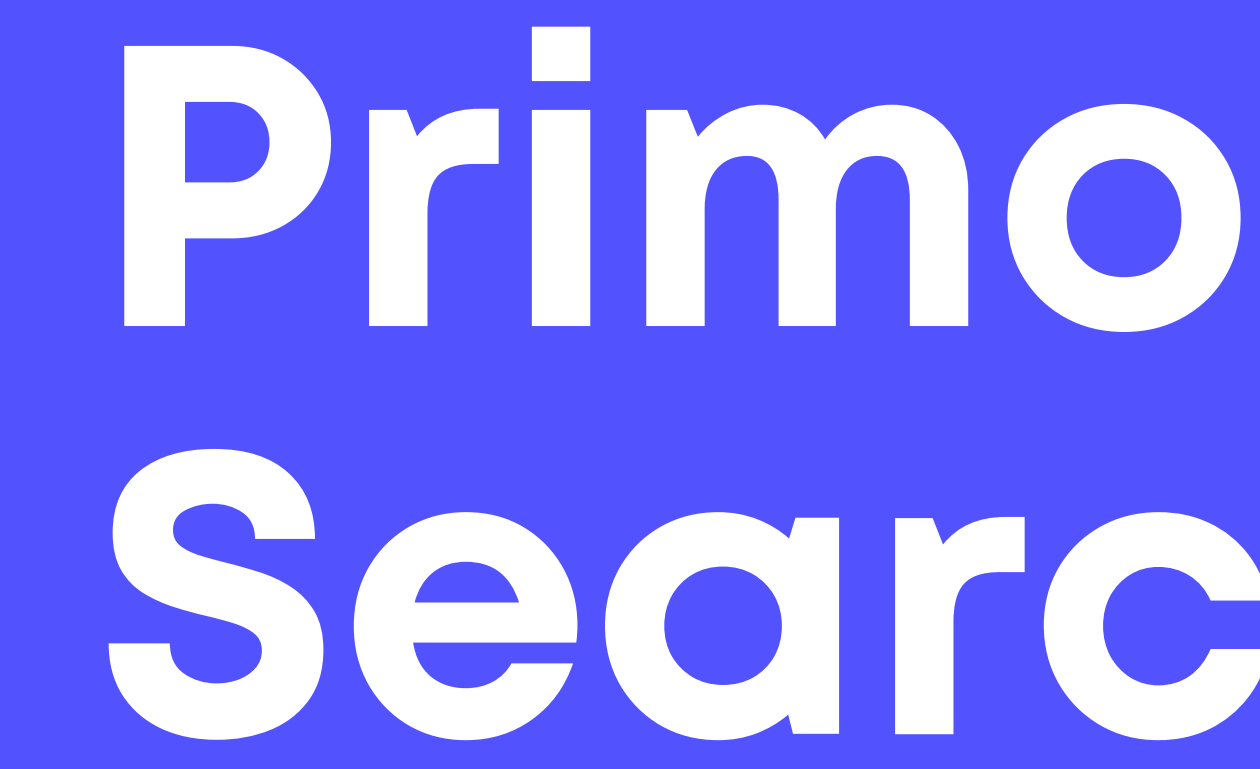

### Wattanantaporn Vilairugse

Associated Medical Sciences Library **Chiang Mai University** 

E-mail:wattanantaporn.v@cmu.ac.th

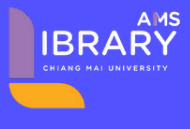

# Secre

02

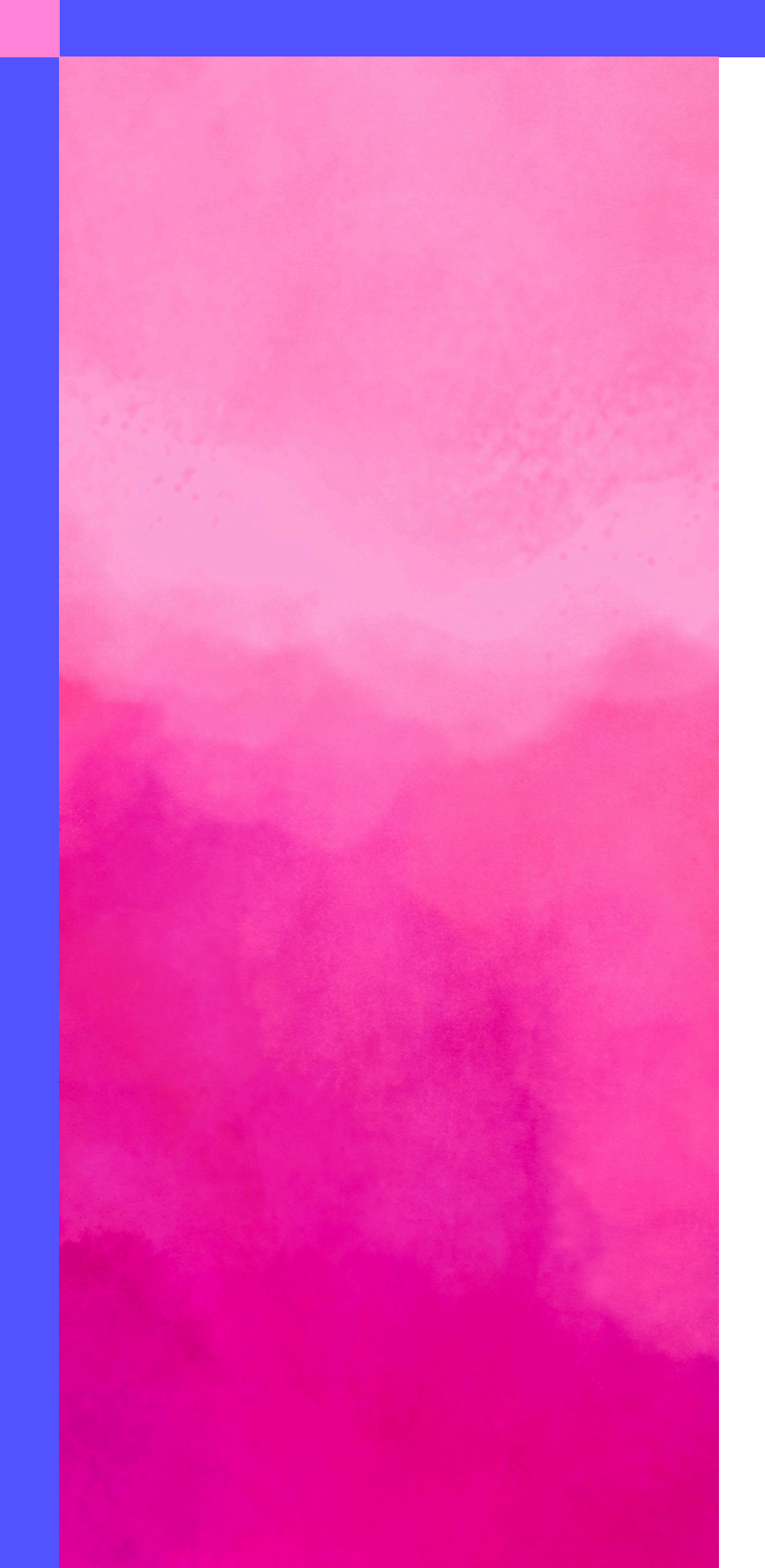

01 การค้นหาหนังสือ 02 การจองหนังสือ 03 การสร้างรายการบรรณานุกรมของหนังสือ 04 การดูข้อมูลการยืม/ยืมต่อ/ประวัติการยืม

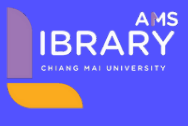

# Outline

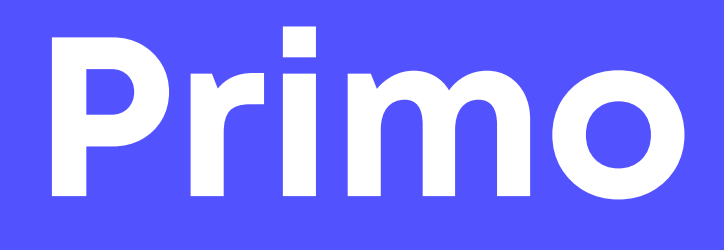

# ระบบสืบค้นทรัพยากรสารสนเทศทุกประเภท ที่มีในห้องสมุดกลาง และห้องสมุดคณะทุกแห่งใน มช.

# **Worldwide Search & Request**

PRIMO

PRIMO

Worldwide Search & Request

EDS

PULINET

CMU Intellectual Repository

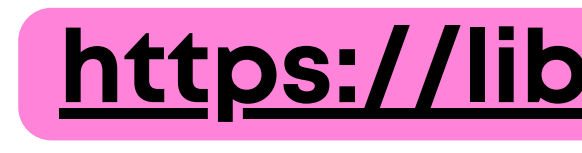

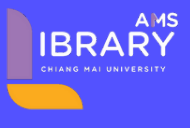

### https://library.ams.cmu.ac.th/

### Library New Book

# Primo

IBRARY

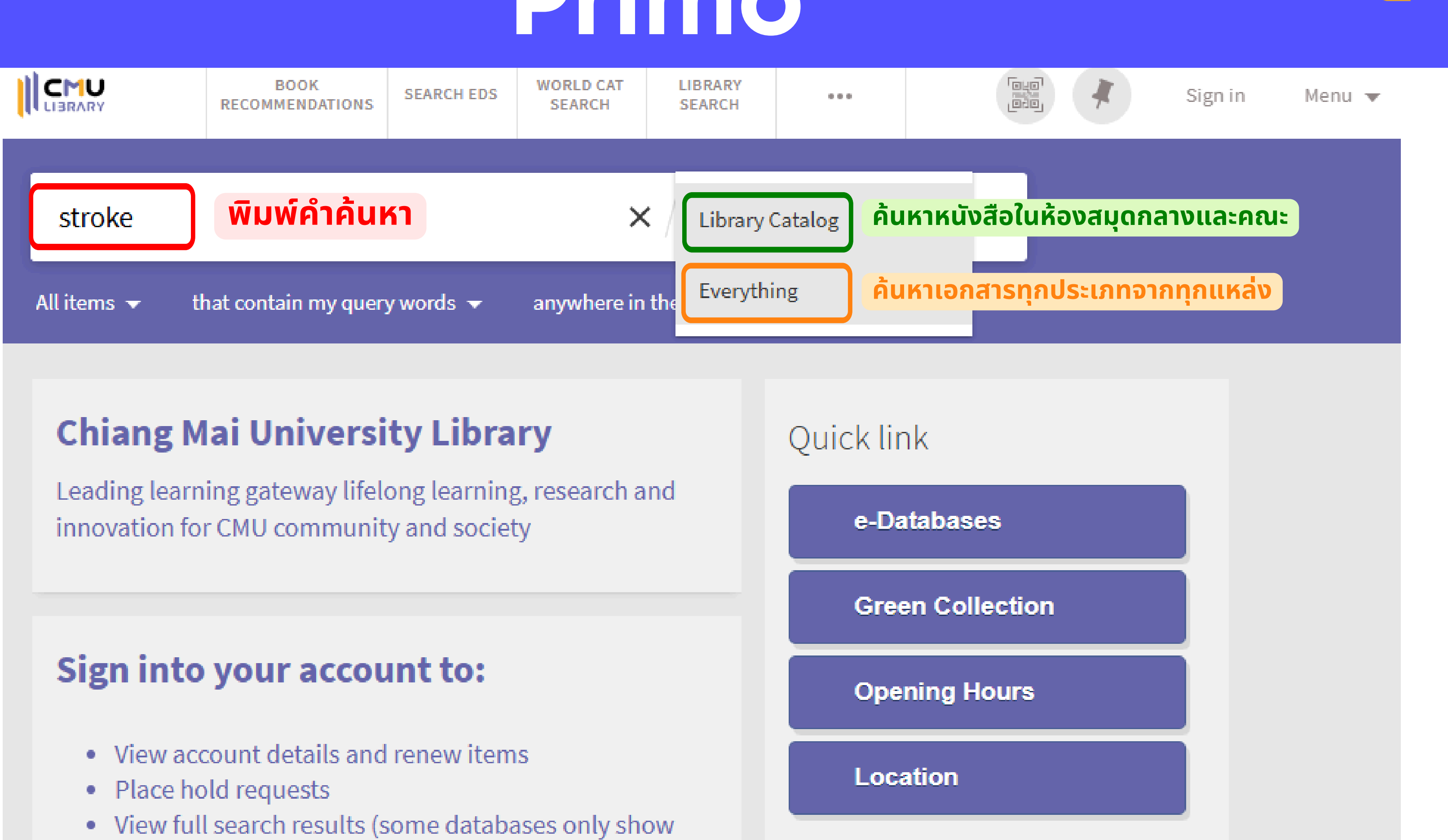

- results to signed-in users)
- Create 'favorites' lists

# ผลการสืบค้นหนังสือ

|                                                                      | BOOK<br>RECOMMENDATIONS                                                                                                    | CH EDS WORLD CAT<br>SEARCH                                                                                  | LIBRARY ***<br>SEARCH           |                             |                           | Sign in | Menu | • |
|----------------------------------------------------------------------|----------------------------------------------------------------------------------------------------|----------------------------------------------------------------------------------------------------|---------------------------------|-----------------------------|---------------------------|---------|------|---|
| stroke                                                               |                                                                                                    |                                                                                                    | 🗙 🖉 Library Catalo              | og 🕶 🏓 🔎                    | ADVANCED SEARCH           |         |      |   |
| All items 👻 that o                                                   | contain my query words 👻 any                                                                                                    | where in the record $	extsf{-}$                                                                             |                                 |                             |                           |         |      |   |
| ตัวกรองผลก                                                           | <mark>าารค้นหา</mark> 🗌 0 select                                                                                                    | ed PAGE 1 1-10 of 833                                                                                       | Results 🔻                       |                             |                           | Ŧ       |      |   |
| Sort by Relevand<br>Library v ห้อ<br>Location v สถ<br>Creator v เอ้า | <ul> <li>การจัดเรียงรายกา</li> <li>งสมุดที่มีทรัพยากร</li> <li>กานที่จัดเก็บ</li> <li>าของผลงาน</li> </ul>                                                                                                    | รผลลัพธ์<br>Journal<br>Stroke (Online)<br>American Heart Ass<br>1970<br>PEER REVIEWED<br>Ø Available Online | ociation, issuing body.         |                             |                           | *       | •••  |   |
| Resource Type<br>Language 🗸 ກ                                        | <ul> <li>ประเภททรัพยากร</li> <li>าษาของทรัพยากร</li> </ul>                                                                                                    | MULTIPLE VERSIONS<br>Stroke<br>Hennerici, Michael                                                           | G.; Kern, Rolf, jt. auth.;Szab  | oo, Kristina, jt. auth.;Bir | nder, Johannes, jt. auth. |         |      |   |
|                                                                      | 3 Freedore to                                                                                                    | воок<br>Stroke<br>Edlow, Jonathan A.<br>c2008; 1 online reso<br>Ø Available Online                          | ource (xii, 169 pages) : illust | rations                     |                           | *       | •••  |   |
|                                                                      | 4<br>Province<br>Province<br>Pro | воок<br>Stroke<br>Fisher, Marc, ed.<br>c2009; xviii, 971-133                                                | 37 p. : ill., table             | od (WL 356 S021 2000)       |                           | *       |      |   |

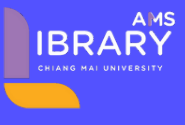

# หน้าข้อมูลของหนังสือฉบับเต็ม

| teatra and teatra and | воок<br><b>Stroke</b><br>Banks, Moir<br>1986; xi, 22 | ra A., ed.<br>5 p. : ill. |                   |                    |                  |            |       |
|----------------------------------------------------------------------------------------------------|------------------------------------------------------|---------------------------|-------------------|--------------------|------------------|------------|-------|
| L                                                                                                    | 🛯 Availabl                                           | le at Associated M        | led Library Asso  | ciate Med (WL 35   | 55 S921) >       |            |       |
| ТОР                                                                                                    |                                                      |                           |                   |                    |                  |            |       |
| SEND TO                                                                                                    | Send to                                              |                           |                   |                    |                  |            |       |
| DETAILS                                                                                                    |                                                      | Ð                         | RW                | ,                  | EN               | Ð          |       |
| GET IT                                                                                                    |                                                      | EXPORT BIBTEX             | REFWORKS          | EASYBIB            | ENDNOTE          | EXPORT RIS | EMAIL |
| VIRTUAL BROWSE                                                                                                    |                                                      |                           |                   |                    |                  |            |       |
| LINKS                                                                                                    | Details                                              |                           |                   |                    |                  |            |       |
| TAGS                                                                                                    | Title                                                |                           | Stroke            |                    |                  |            |       |
|                                                                                                    | Creator                                              |                           | Banks, Moira A    | .,ed. >            |                  |            |       |
|                                                                                                    | MESH subj                                            | ects                      | Cerebrovascula    | ar disorders Re    | habilitation >   |            |       |
|                                                                                                    |                                                      |                           | Cerebrovascula    | ar disorders Th    | erapy >          |            |       |
|                                                                                                    |                                                      |                           | Physical therap   | y >                |                  |            |       |
|                                                                                                    | Series                                               |                           | International p   | erspectives in pl  | hysical therapy. | 2.5        |       |
|                                                                                                    | Imprint                                              |                           | Edinburgh · Ch    | urchill Livingstor | ne               |            |       |
|                                                                                                    | Publication                                          | n Year                    | 1986              | arenni Eivingstor  |                  |            |       |
|                                                                                                    | Description                                          | n                         | xi, 225 p. : ill. |                    |                  |            |       |
|                                                                                                    | Source                                               | -                         | Library Catalog   | ī                  |                  |            |       |
|                                                                                                    | ISBN                                                 |                           | ISBN : 0443029    | ,<br>237 (pbk.)    |                  |            |       |
|                                                                                                    | Get It -                                             |                           |                   | <b>N</b> 2         |                  |            |       |
|                                                                                                    |                                                      |                           |                   |                    |                  |            |       |
|                                                                                                    | < BACK                                               | TO LOCATIONS              |                   |                    |                  |            |       |
| (                                                                                                    | LOCATION                                             | ITEMS                     |                   |                    |                  |            |       |
|                                                                                                    | Associat                                             | ted Med Library           |                   | สดวนที่            | ໃຫ້ມີເອັດ        |            | Num   |
|                                                                                                    | Available                                            | e. Associate Med :        | WL 355 S921       | aanun              | INUSTIE          |            | num   |
|                                                                                                    | (1 copy, 1                                           | 1 available, 0 requ       | ests)             |                    |                  |            |       |
|                                                                                                    |                                                      |                           |                   |                    |                  |            |       |
|                                                                                                    | Iten                                                 | n in place Call N         | umber: WL 355 S   | 921                |                  |            |       |
|                                                                                                    |                                                      | Mater                     | ial Type: Book    |                    |                  |            |       |
|                                                                                                    | สถานะขอ                                              | Barco                     | de: 300010034240  | )84                |                  |            |       |
|                                                                                                    |                                                      |                           |                   |                    |                  |            |       |

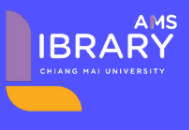

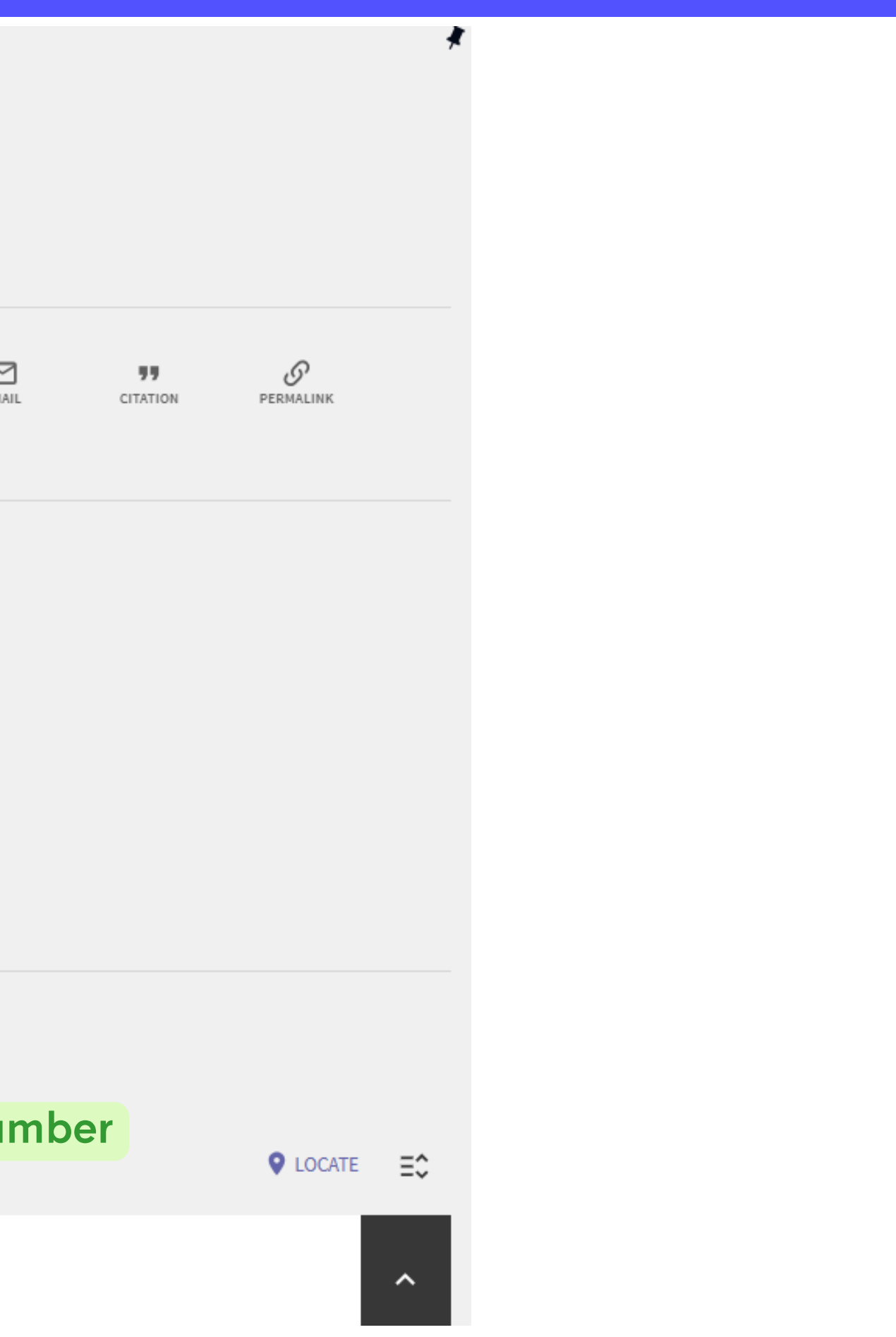

### การจองหนังสือ

|        |                                                                                                    | воок<br>Publicatio<br>American Ps<br>c2020; xxii, 4<br>№ Available<br>Ø Available<br>≡ Book rev | on manual of th<br>sychological Assoc<br>427 p. : ill.<br>e at Education Lib<br>e Online ><br>riews (16) > | <b>e American Psy</b><br>tiation<br>rary Education-R | <b>/chological As</b><br>eserve Book (80 | sociation<br>8.06615 P97 |  |  |  |
|--------|----------------------------------------------------------------------------------------------------|-------------------------------------------------------------------------------------------------|----------------------------------------------------------------------------------------------------|------------------------------------------------------|------------------------------------------|--------------------------|--|--|--|
|        | TOP                                                                                                    |                                                                                                 |                                                                                                    |                                                      |                                          |                          |  |  |  |
|        | SEND TO                                                                                                    | Send to                                                                                         |                                                                                                    |                                                      |                                          |                          |  |  |  |
|        | DETAILS                                                                                                    |                                                                                                 |                                                                                                    |                                                      |                                          |                          |  |  |  |
|        | VIEW ONLINE                                                                                                    |                                                                                                 | EXPORT BIBTEX                                                                                              | RW                                                   | EASYBIB                                  | ENDNOTE                  |  |  |  |
|        | GET IT                                                                                                    |                                                                                                 |                                                                                                    |                                                      |                                          |                          |  |  |  |
|        | VIRTUAL BROWSE                                                                                                    | Details                                                                                         |                                                                                                    |                                                      |                                          |                          |  |  |  |
|        | LINKS                                                                                                    | Title                                                                                           |                                                                                                    | Publication man                                      | ual of the Ameri                         | can Psycholo             |  |  |  |
| Ge     | t It                                                                                                    |                                                                                                 |                                                                                                    |                                                      |                                          |                          |  |  |  |
| <      | BACK TO LOCATIONS                                                                                                   |                                                                                                 |                                                                                                    |                                                      |                                          |                          |  |  |  |
| LOO    | CATION ITEMS                                                                                                    |                                                                                                 |                                                                                                    |                                                      |                                          |                          |  |  |  |
| A<br>( | Associated Med Library<br>Out of Service , Associate Med ; 808.06615 P976 2020<br>(1 copy, 0 available, 0 requests) |                                                                                                 |                                                                                                    |                                                      |                                          |                          |  |  |  |
| F      | ilters: Associated Med                                                                                              | d Library 🔻                                                                                     | volume 🔻 year                                                                                              | ullet description $ullet$                            |                                          |                          |  |  |  |
|        | On loan until 23/1                                                                                                  | 1/2024 23:59:0                                                                                  | 00 ICT                                                                                                    |                                                      |                                          |                          |  |  |  |

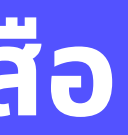

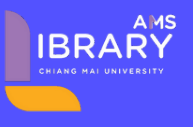

76 2020) and other libraries ightarrow

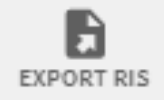

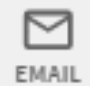

ogical Association

X Clear

Request

\* หากหนังสือพร้อมให้บริการแล้ว ระบบจะส่ง e- mail แจ้งเตือน

เข้าสู่ระบบก่อนถึงจะปรากฏส่วนนี้

คลิกเพื่อจองหนังสือต่อจากผู้ใช้คนก่อน

# การสร้างรายการบรรณานุกรมของหนังสือ

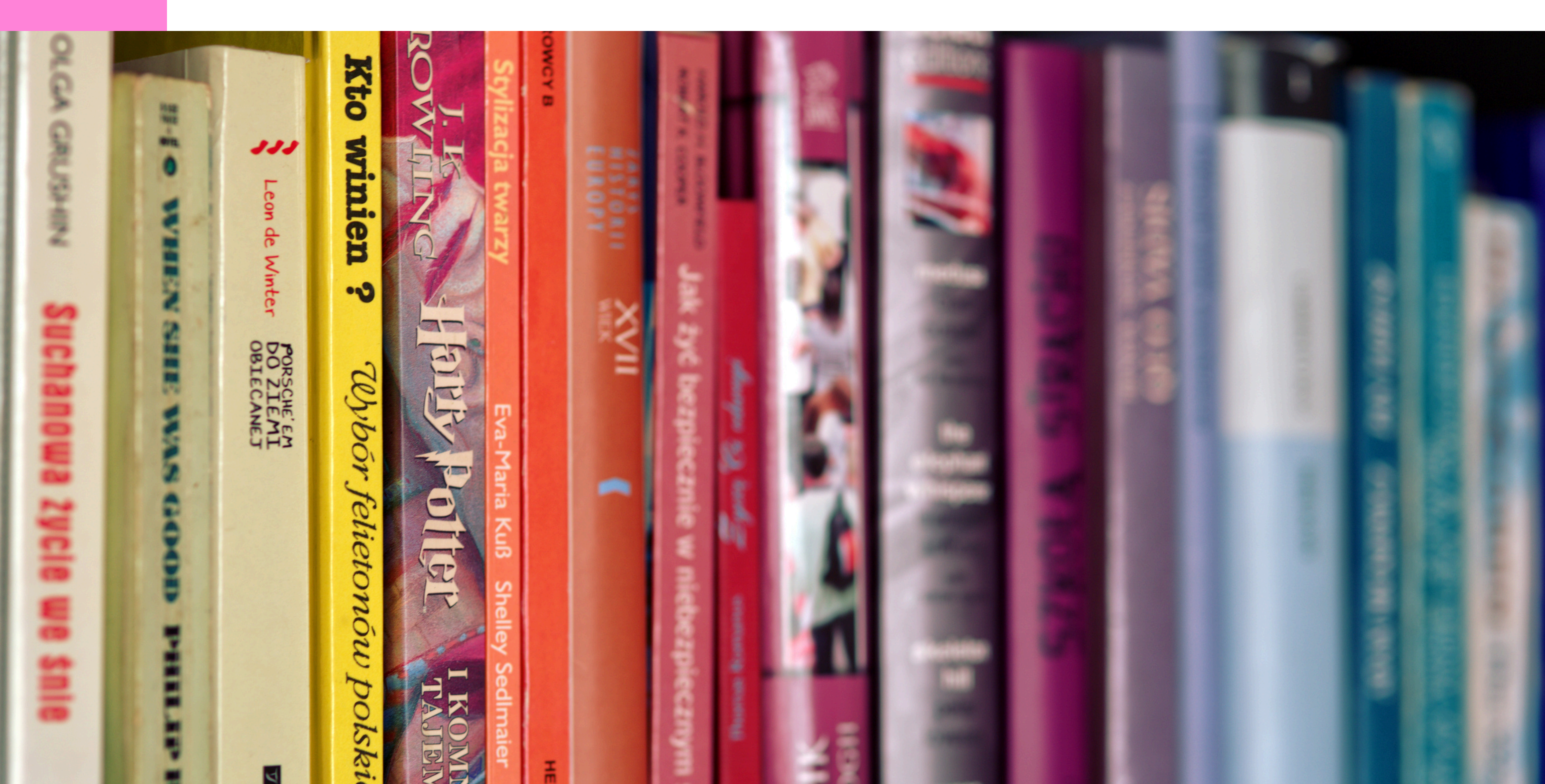

80

### <u>การคัดลอกบรรณานุกรม</u>

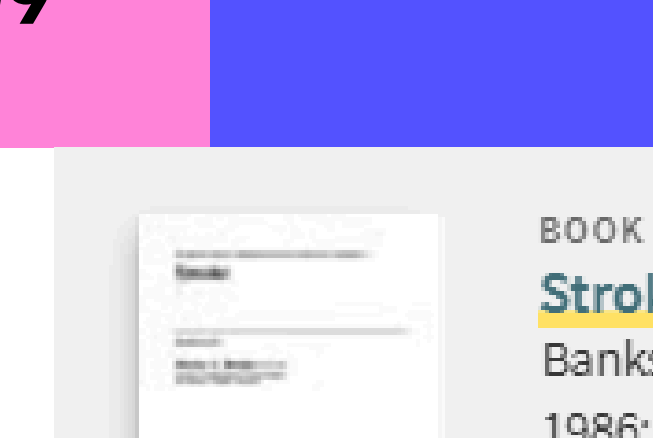

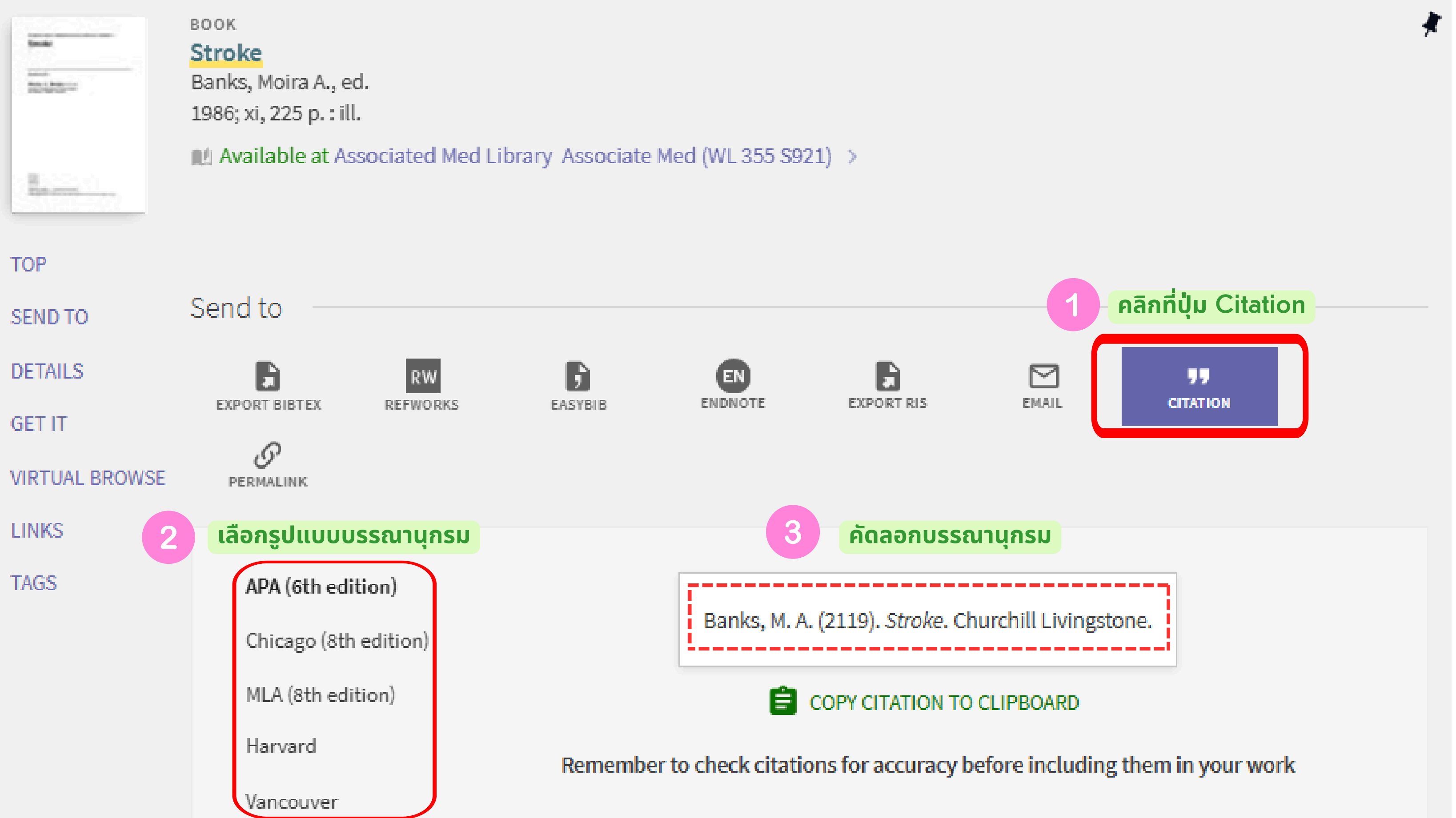

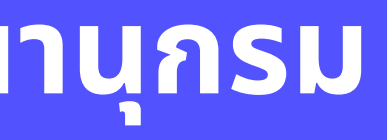

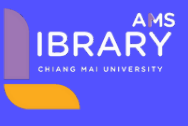

# การส่งออกบรรณานุกรมไปใช้งานในโปรแกรม EndNote

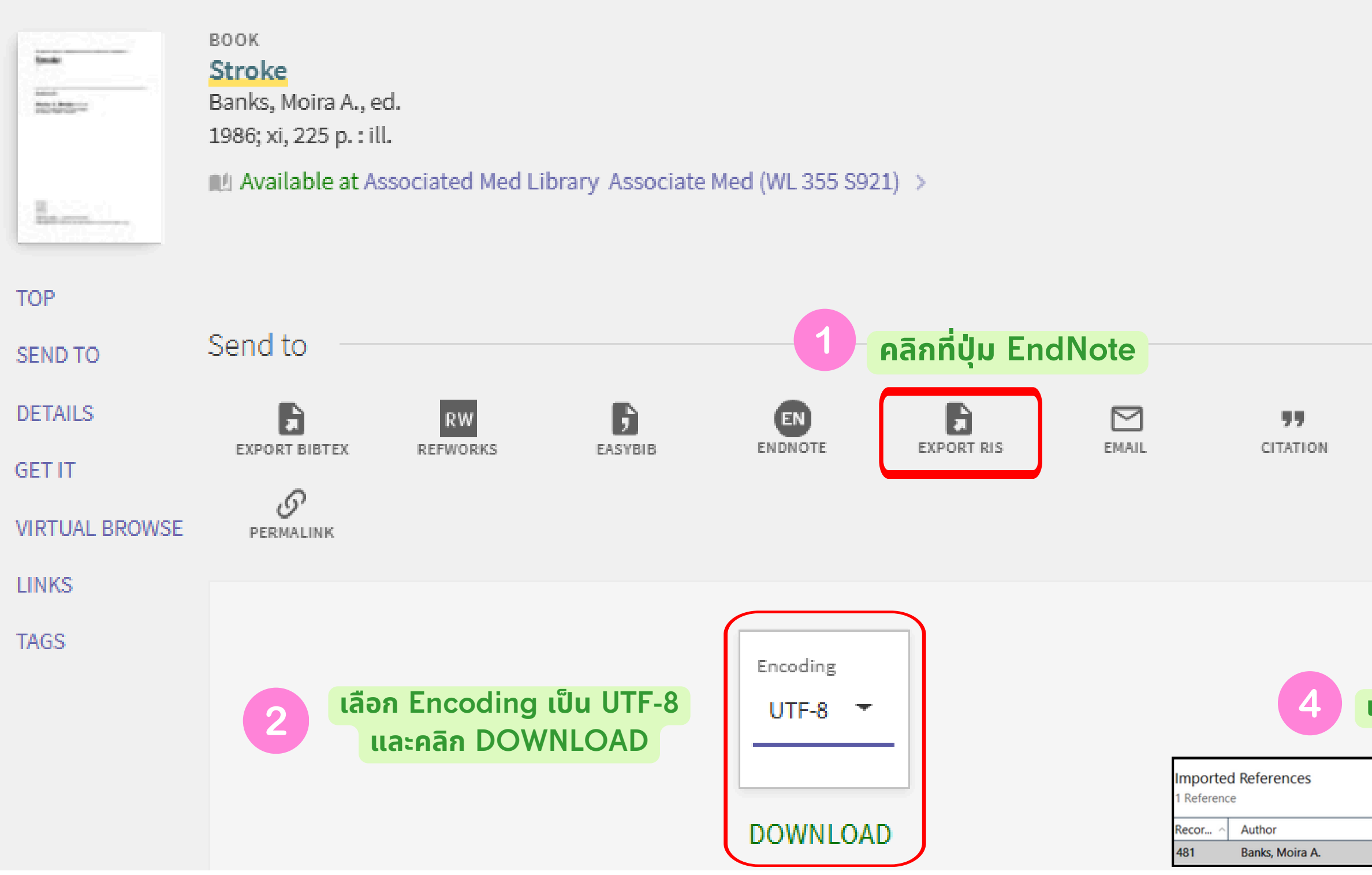

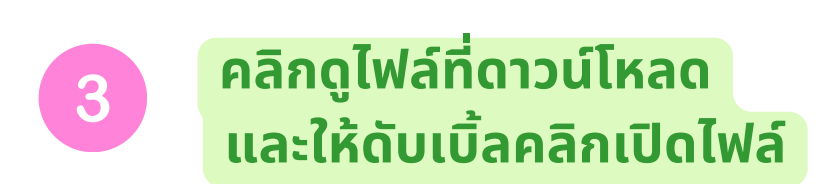

AMS IBRARY CHIANG MAI UNIVERSITY

| 💿 Do      | wnload history              |   | Q | Clear | r all |
|-----------|-----------------------------|---|---|-------|-------|
| Today     |                             |   |   |       |       |
| <b>\$</b> | <u>Primo RIS Export.ris</u> | G |   | ×     |       |

### เปิดโปรแกรม EndNote จะปรากฏรายการที่นำเข้า

|      |   |                       | 99 <b>A</b> | 오 <sup>+</sup> 2기 & 冊     | APA 7th V Insert Copy                       |
|------|---|-----------------------|-------------|---------------------------|---------------------------------------------|
| <br> |   |                       |             |                           | Banks, M. A. Stroke. Churchill Livingstone. |
| Year | T | Journal/Secondary Ti  | Pages       | Journal                   |                                             |
|      | S | International perspec |             | International perspective |                                             |

11

# การดูข้อมูลการยืม/ ยืมต่อ/ประวัติการยืม

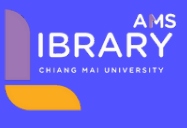

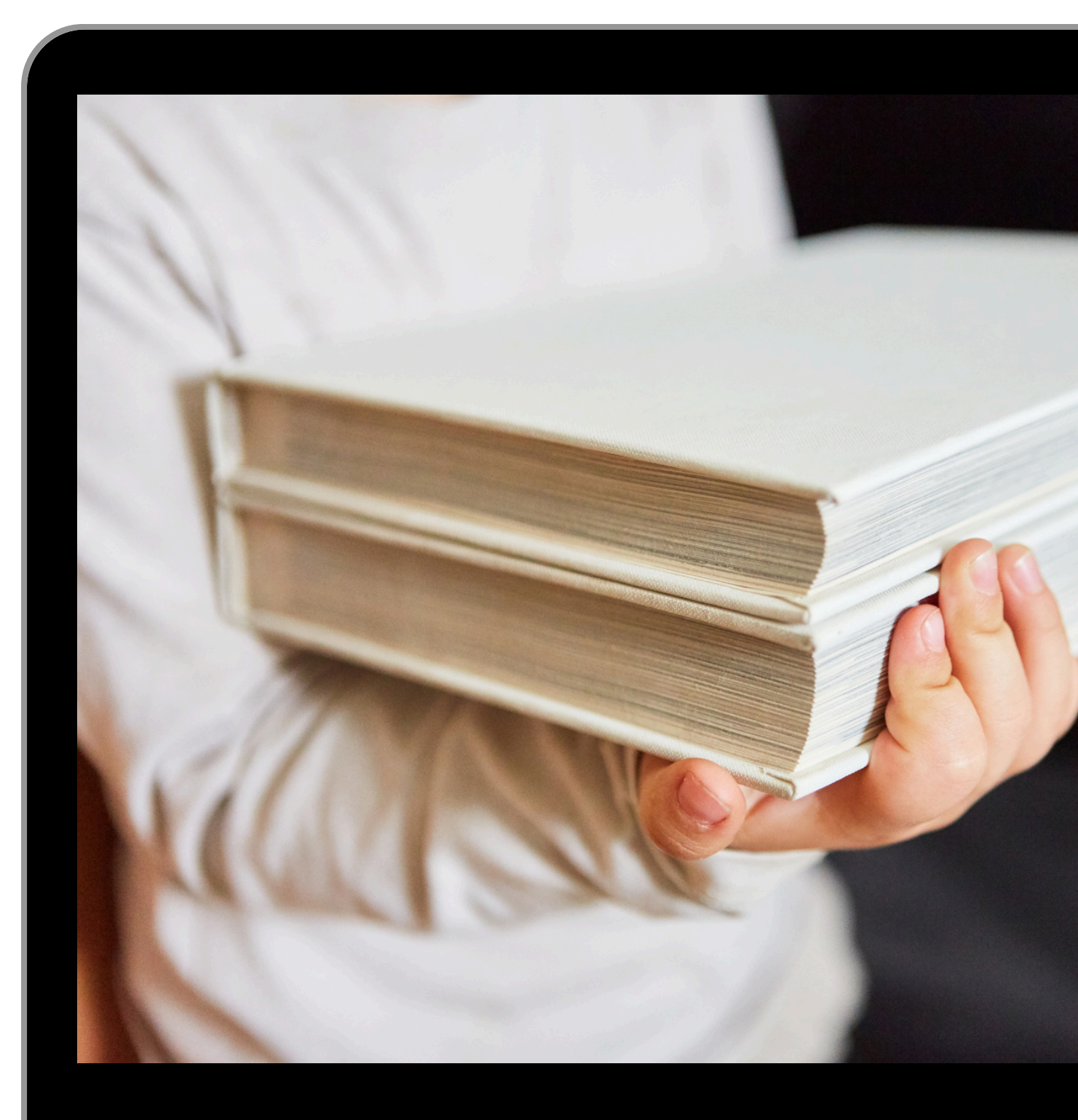

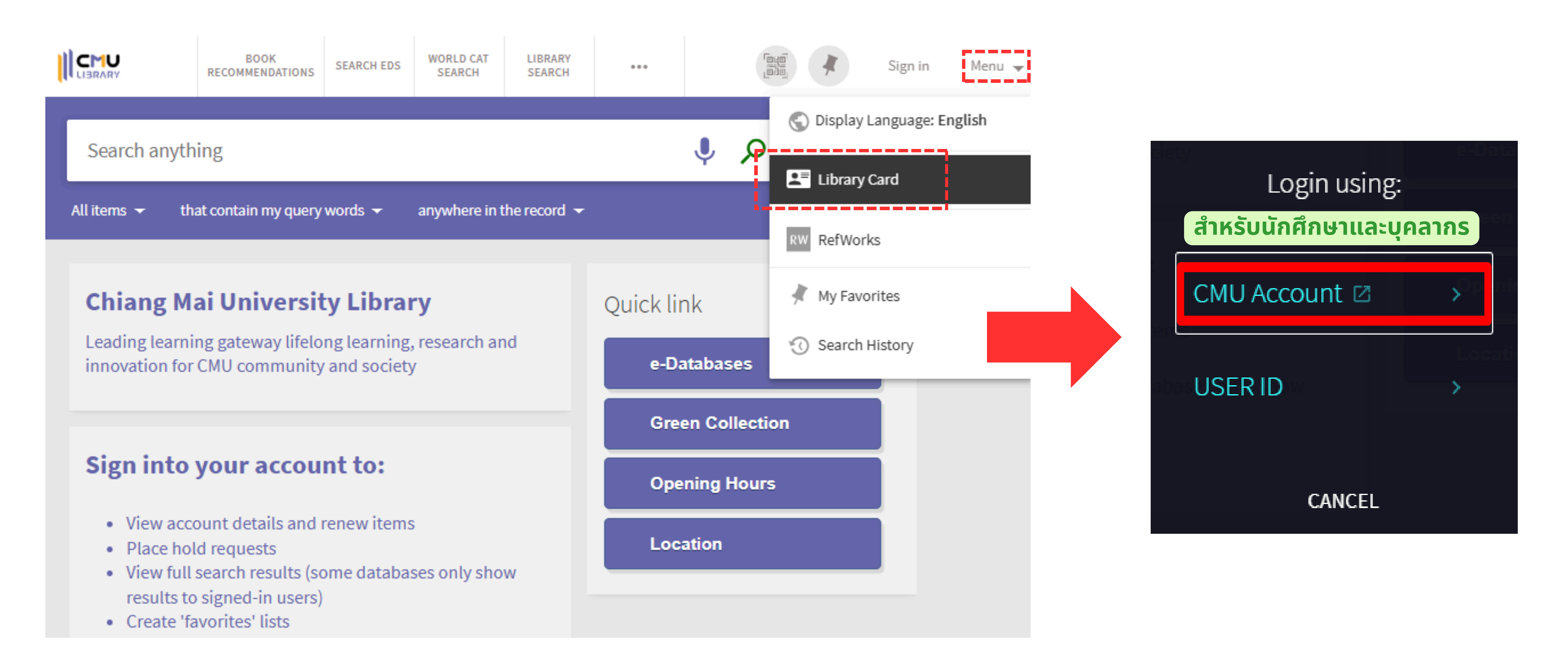

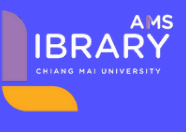

# หน้าแรกของ My Library Card

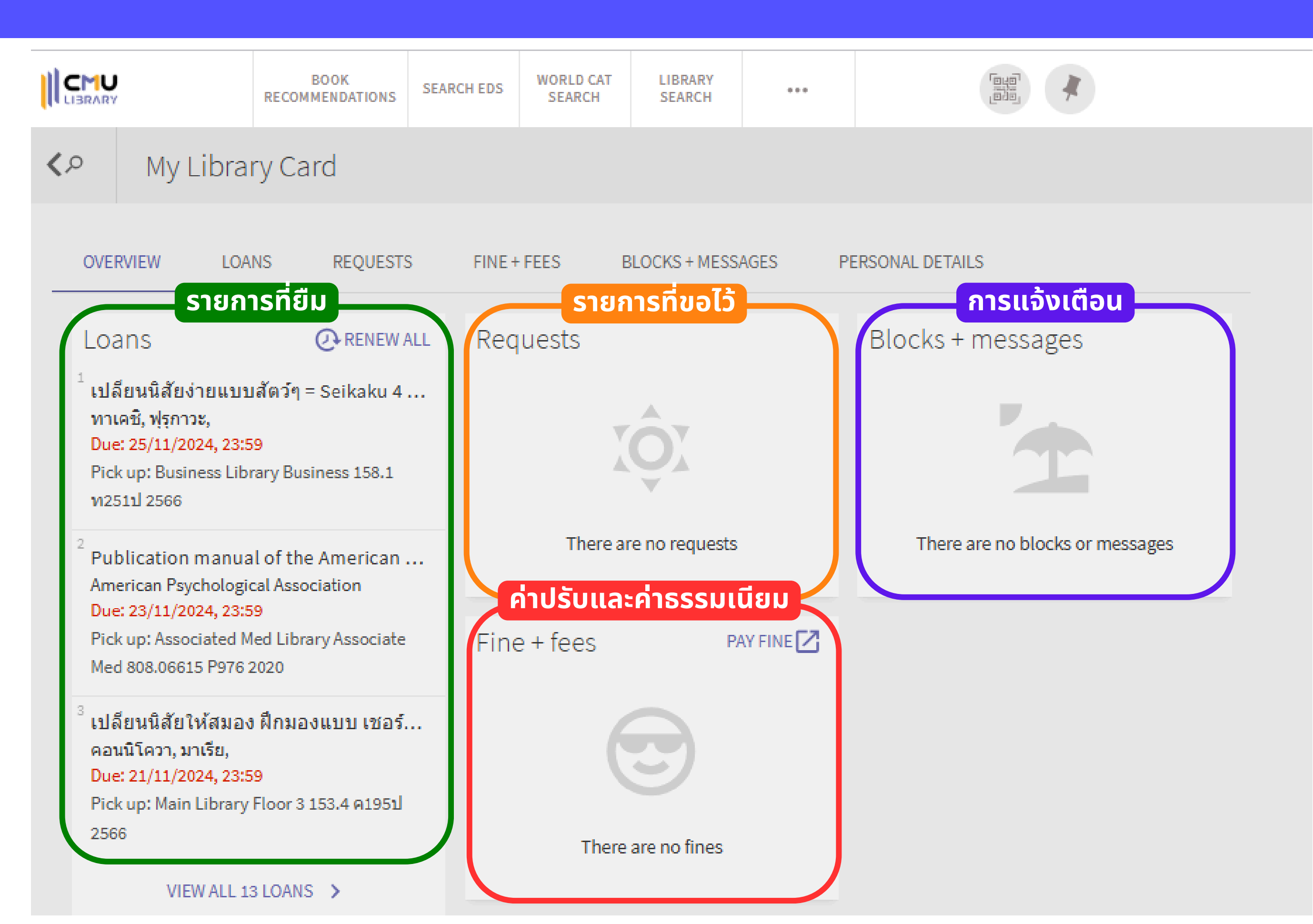

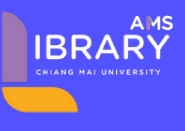

# การตรวจสอบรายการหนังสือที่ยืมปัจจุบัน

|                                                             | RE                                        | BOOK<br>COMMENDATIONS    | SEARCH EDS                                                              | WORLD CAT<br>SEARCH               | LIBRARY<br>SEARCH        |                          |  |
|-------------------------------------------------------------|-------------------------------------------|--------------------------|-------------------------------------------------------------------------|-----------------------------------|--------------------------|--------------------------|--|
| <b>く</b> タ My Libr                                          | ary Card                                  |                          |                                                                         |                                   |                          |                          |  |
| OVERVIEW LO/                                                | ANS REQUES                                | TS FINE +                | FEES B                                                                  | LOCKS + MESS/                     | AGES PE                  | RSONAL DET               |  |
| Loans Active loan                                           |                                           | <b>ังสือที่ย</b> ืเ      | <sup>ຸ</sup> ່ມປັຈຈຸບັน                                                 |                                   |                          |                          |  |
| <ol> <li>เปลี่ยนนิสัยง่ายแ<br/>ทาเคชิ, ฟุรุกาวะ,</li> </ol> | บบสัตว์ๆ = Seikak                         | au 4 type betsu          | s Due:<br>Pick                                                          | 25/11/2024, 23<br>up: Business Li | ::59<br>brary Business   | 158.1 ท251ป              |  |
| <sup>2</sup> Publication mar<br>American Psycho             | nual of the Americ<br>logical Association | ca Due:<br>Pick          | Due: 23/11/2024, 23:59<br>Pick up: Associated Med Library Associate Med |                                   |                          |                          |  |
| 3 เปลี่ยนนิสัยให้สม<br>คอนนิโควา, มาเรีย                    | มอง ฝึกมองแบบ เร<br>I,                    | ชอร์ล้อก โฮล์มส          | ∛ Due:<br>Pick                                                          | 21/11/2024, 23<br>up: Main Librar | ::59<br>ry Floor 3 153.4 | ค195ป 2566               |  |
| 4 วิธีวิจัยเชิงปฏิบัติ<br>สรชัย พิศาลบุตร                   | = Research meth                           | od : a practical         | g Due:<br>Pick                                                          | 21/11/2024, 23<br>up: Social Scie | ::59<br>nce Library Soc  | ial Sciences (           |  |
| โปลง เทคนิคการอ่านให้<br>เมนทอลลิส, ไดโก                    | ห้เอามาใช้งานได้เ<br>าะ,                  | ลย = Chishiki \          | N Due:<br>Pick                                                          | 21/11/2024, 23<br>up: Humanities  | ::59<br>s Library Huma   | nities HB6, fl           |  |
| 6 "นิสัยจิ๋ว"ของคน<br>ซาโต้, เด็น                           | ที่ประสบความสำเ                           | ร็จ = Naze ka ui         | m Due:<br>Pick                                                          | 21/11/2024, 23<br>up: Main Librar | ::59<br>ry Floor 3 158 1 | i284u 2566               |  |
| 7 ระเบียบวิธีวิจัยสำ<br>ฤทัยชนนี สิทธิชัย,                  | าหรับนักสารสนเทต<br>,                     | 4 / ฤทัยชนนี สิ <b>เ</b> | 1ธิ Due:<br>Pick                                                        | 21/11/2024, 23<br>up: Main Librar | :59<br>ry Floor 3 020.7  | 2 ฤ1411 <del>ร</del> 256 |  |

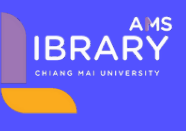

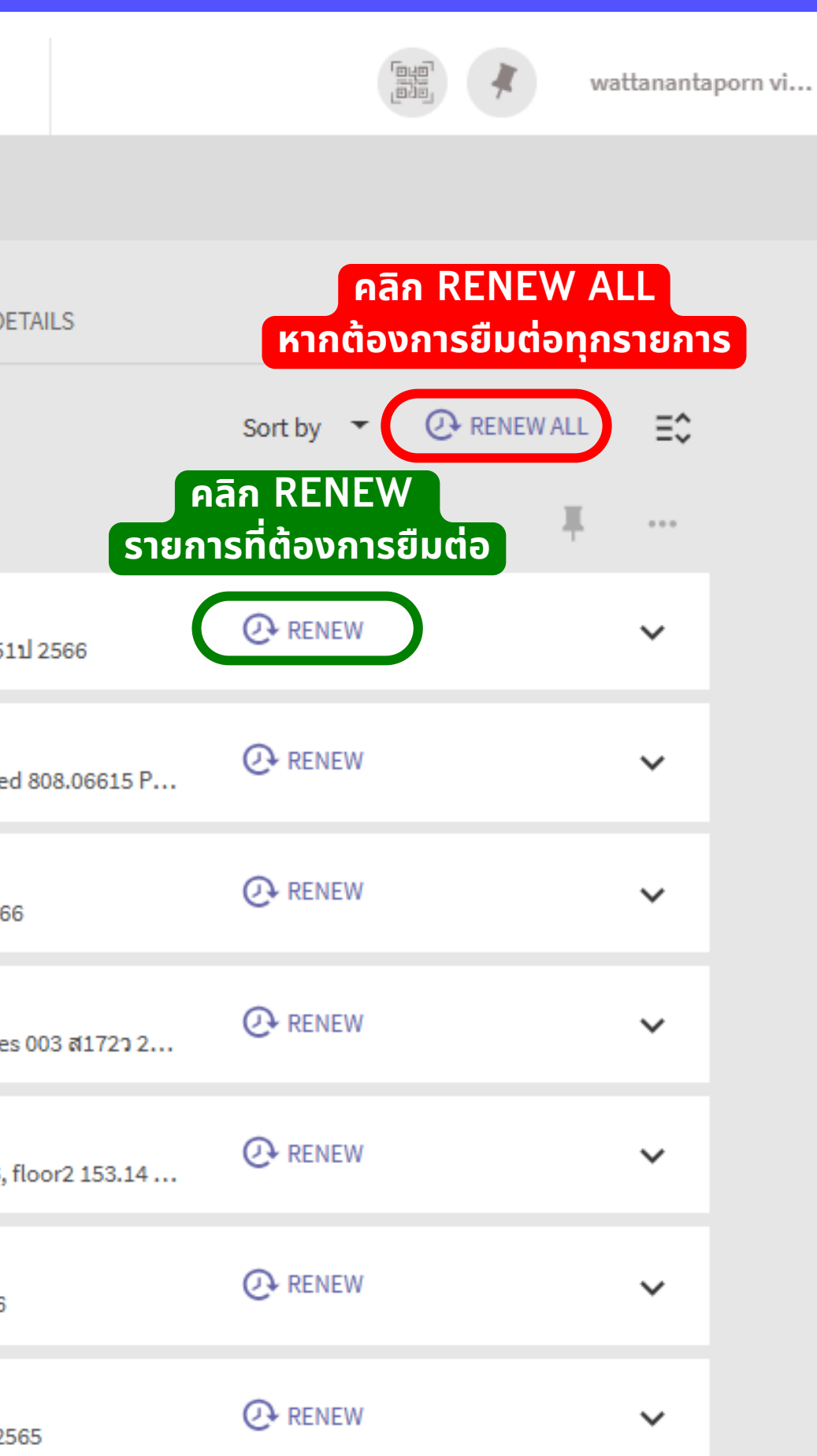

## การตรวจสอบประวัติการยืมหนังสือย้อนหลัง

|               |                                                    | BOOK<br>RECOMMENDATIONS | SEARCH EDS      | WORLD CAT<br>SEARCH                | LIBRARY<br>SEARCH               | •••                 |           |
|---------------|----------------------------------------------------|-------------------------|-----------------|------------------------------------|---------------------------------|---------------------|-----------|
| ۹>            | My Library Card                                    |                         |                 |                                    |                                 |                     |           |
| OVER          | VIEW LOANS REQ                                     | UESTS FINE +            | FEES E          | LOCKS + MESS                       | AGES PI                         | ERSONAL DETAI       | LS        |
| Loan          | S Previous and historic loan                       | ร ประวั                 | ัติการยืเ       | <mark>มหนังส</mark> ือ             | ย้อนหลั                         | ט                   |           |
| 1 วิร์<br>สร  | ธีวิจัยเชิงปฏิบัติ = Research m<br>รชัย พิศาลบุตร  | ethod : a practical     | g Retu<br>Pick  | ırn Date: 31/10<br>up: Social Scie | /2024, 09:06<br>nce Library Soc | cial Sciences 00    | 3 ส172ว 2 |
| 2 เมื่<br>แม่ | มือเส้นทางการทำงานโรยไปด้<br>มีกการ์, คาริน่า,     | ้วยเปลือกทุเรียน =      | H Retu<br>Pick  | ırn Date: 31/10<br>up: Business Li | /2024, 09:04<br>brary Business  | s 650.10207 ม71     | 1µ 2566   |
| 3 เ1<br>ท     | ไลี่ยนนิสัยง่ายแบบสัตว์ๆ = Sei<br>าเคชิ, ฟุรุกาวะ, | kaku 4 type betsu       | s Retu<br>Pick  | ırn Date: 08/08<br>up: Business Li | /2024, 17:24<br>brary Business  | ร 158.1 ท251ป 2     | 566       |
| (4) ก<br>ชุยุ | ารวิจัยทางสารสนเทศศาสตร์:<br>ติมา สัจจานันท์       | ระเบียบวิธีวิจัยและ     | ก Retu<br>Pick  | ırn Date: 31/10<br>up: Main Librar | /2024, 09:16<br>y Floor 3 020.7 | 72 ช443ก 2563       |           |
| 5 เ1<br>คล    | ไลียนนิสัยให้สมอง ฝึกมองแบ<br>อนนิโควา, มาเรีย,    | บ เชอร์ลิ้อก โฮล์มส     | ∛ Retu<br>Pick  | ırn Date: 31/10<br>up: Main Librar | /2024, 09:12<br>y Floor 3 153.4 | ค 1951 2566         |           |
| 6 м<br>и      | anifest : 7 ขั้นตอนสู่ทุกสิงที่ป<br>าฟูซี, ร้อกซี, | รารถนา / Roxie Na       | fo Retu<br>Pick | ırn Date: 22/10<br>up: Main Librar | /2024, 08:05<br>y Floor 3 158.1 | น2641ม 2566         |           |
| 7"i<br>V      | นิสัยจิ๋ว"ของคนที่ประสบความ<br>าโต้, เด็น          | สำเร็จ = Naze ka ui     | m Retu<br>Pick  | ırn Date: 31/10<br>up: Main Librar | /2024, 09:11<br>y Floor 3 158 % | <u>ช</u> ่284น 2566 |           |

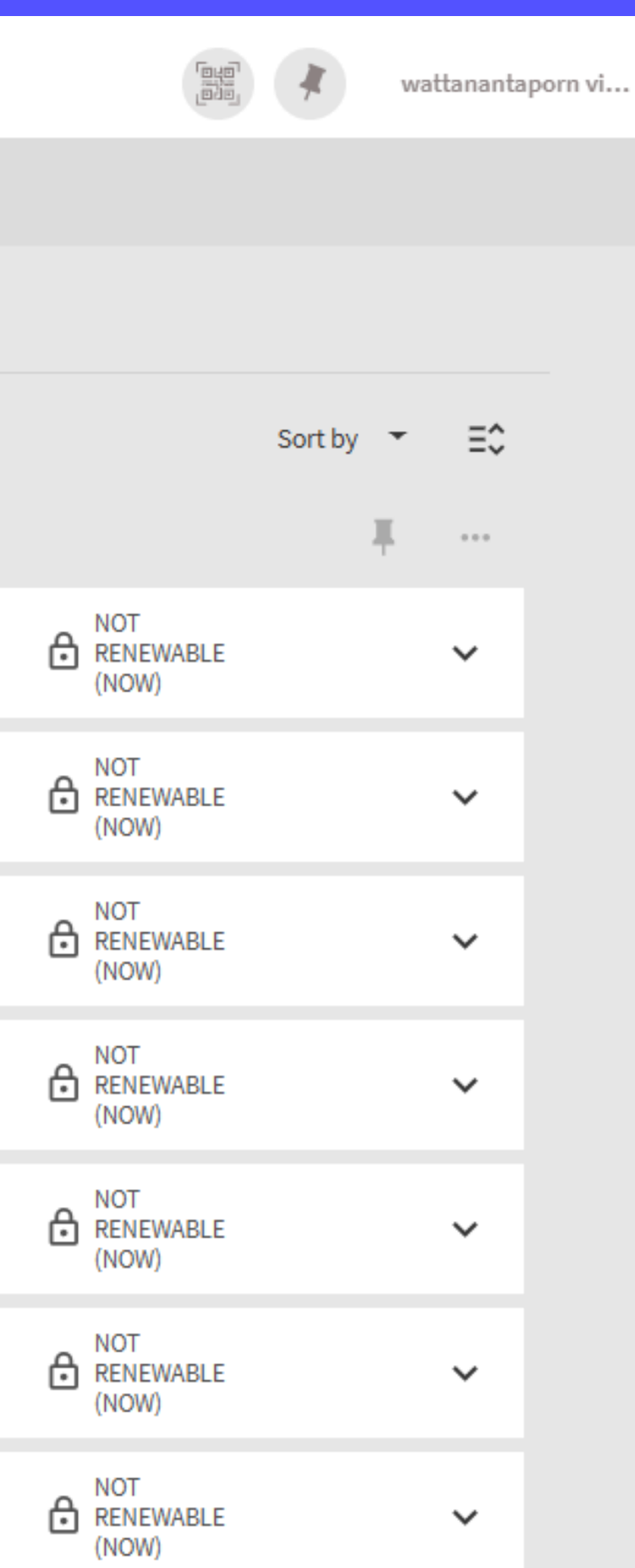

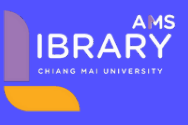

# So MUCh

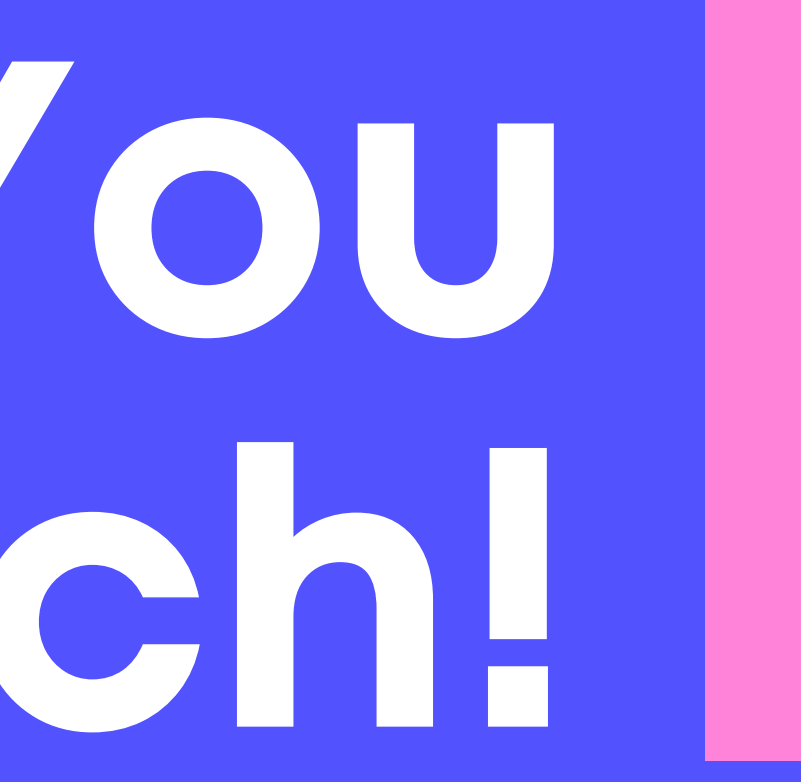

### Associated Medical Sciences Library | CMU